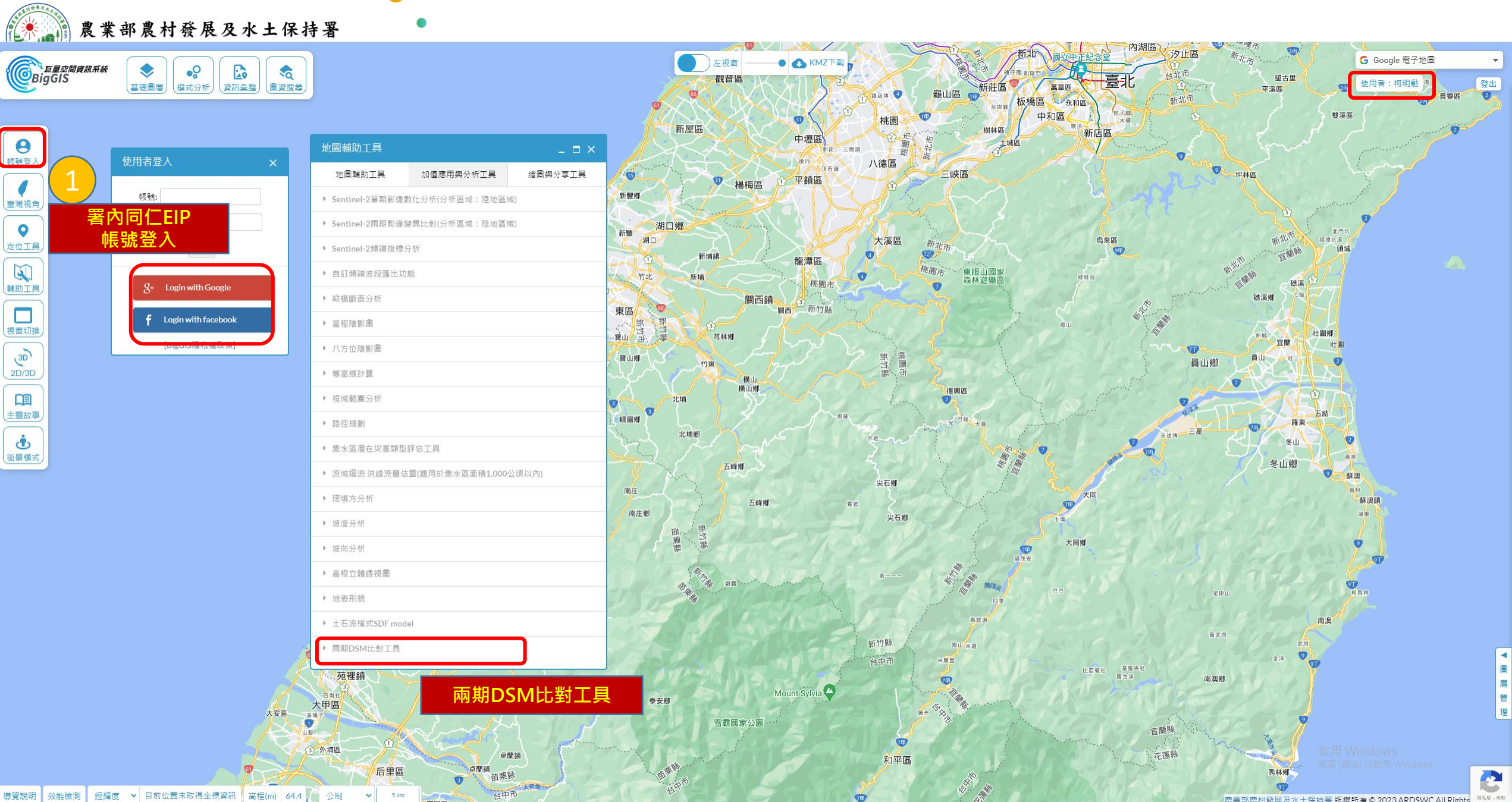

78

石岡區

## 🔆 🧊 農業部農村發展及水土保持署

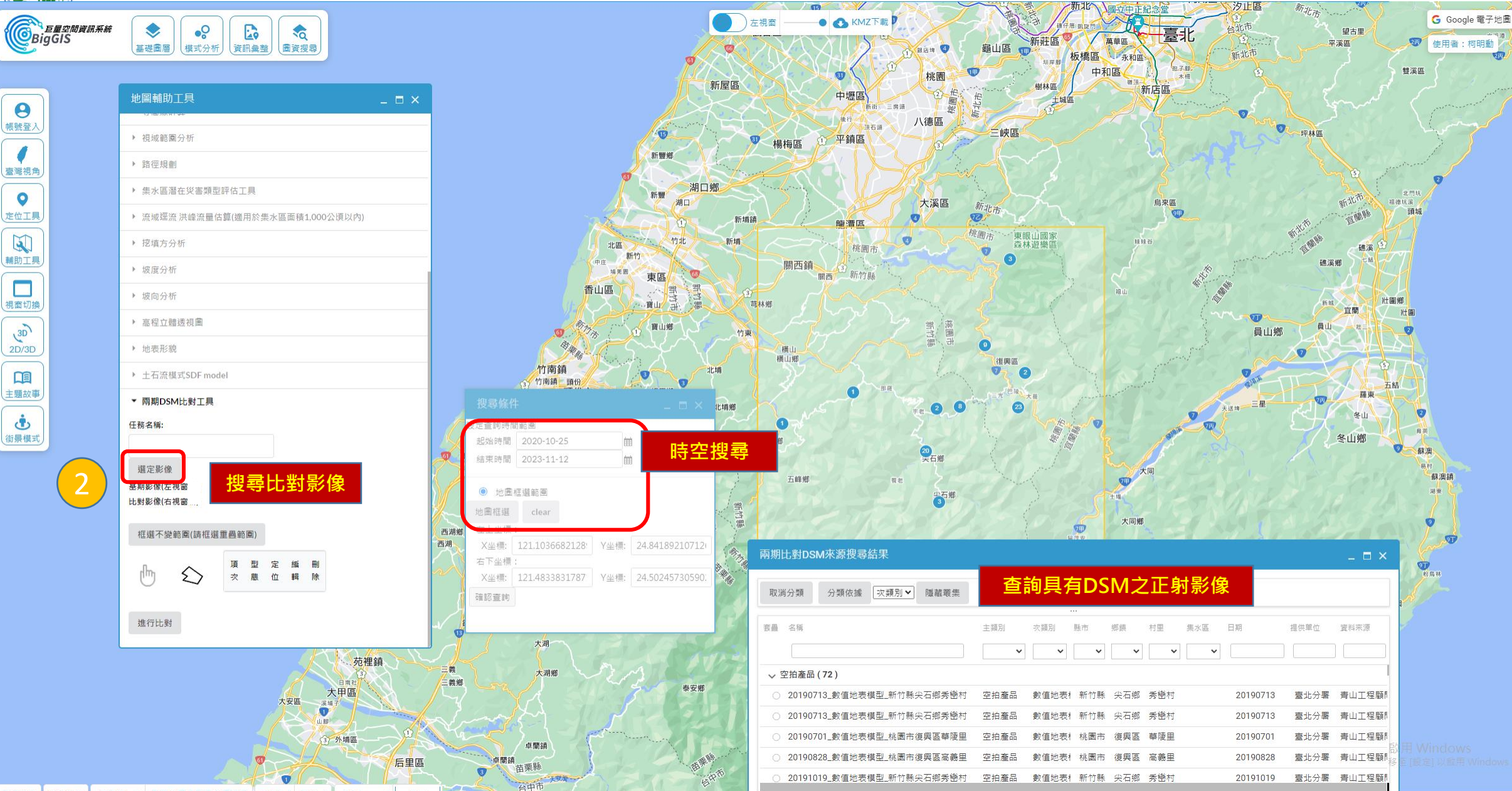

石岡區

登出

貢寮區

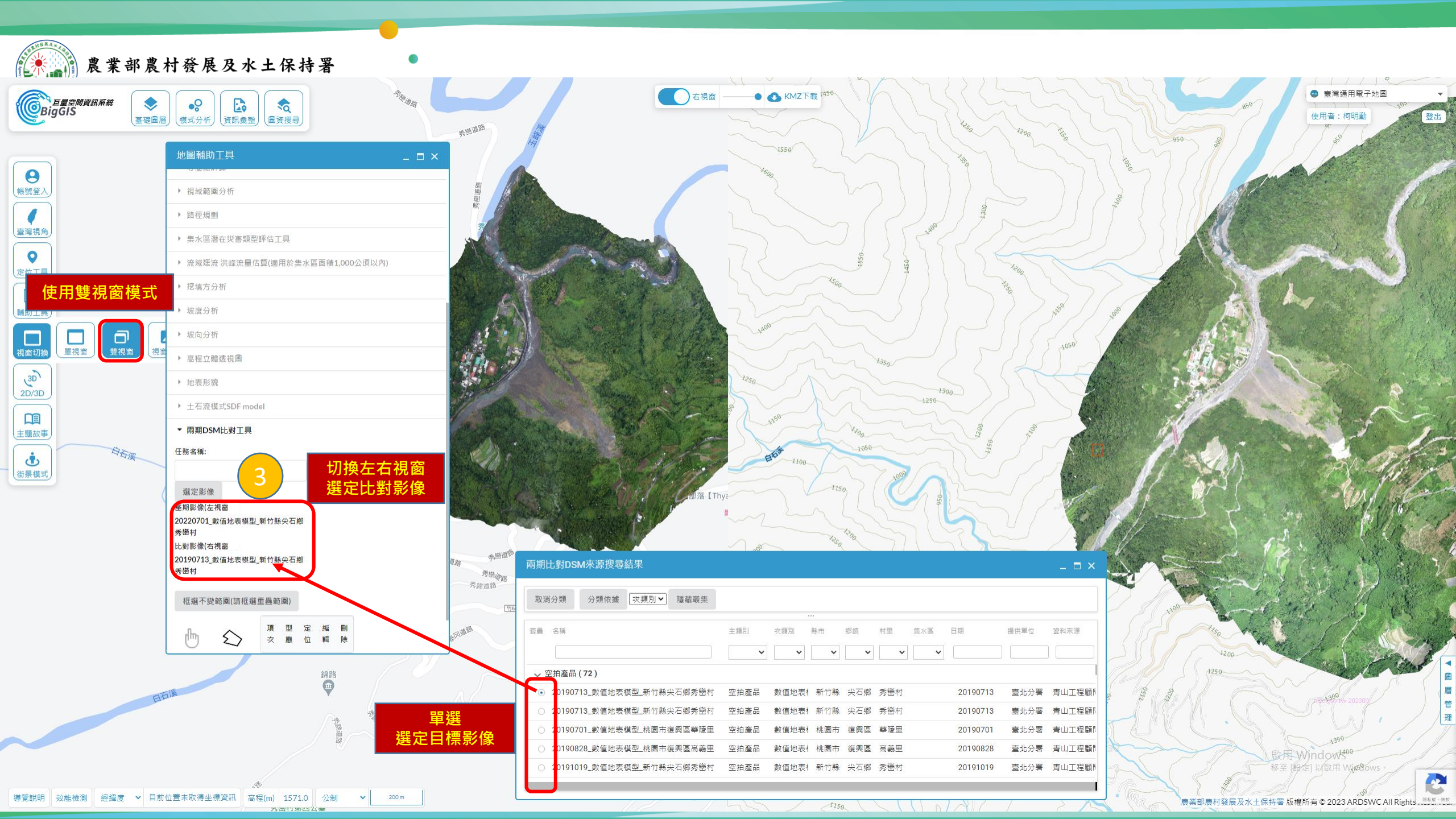

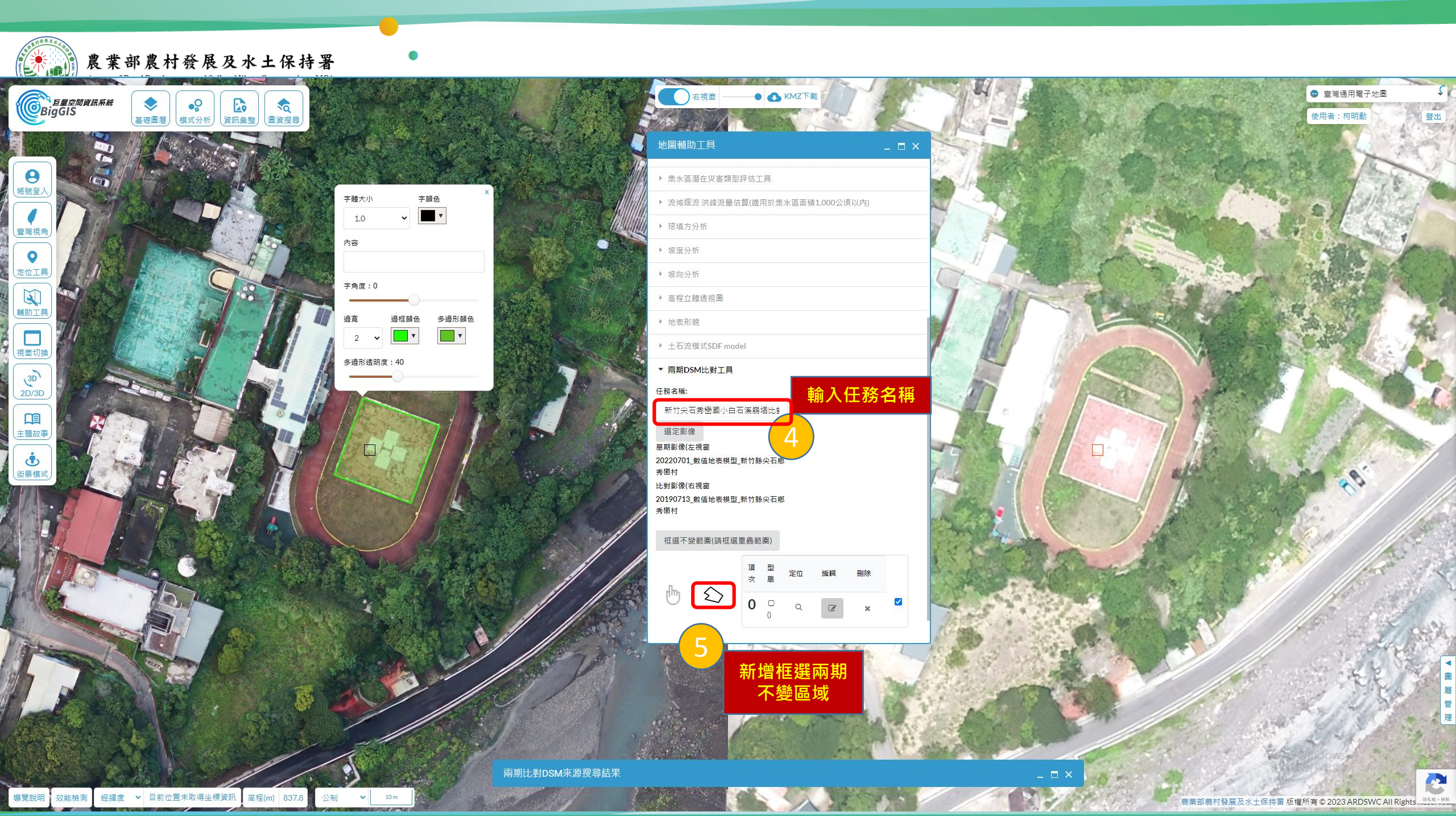

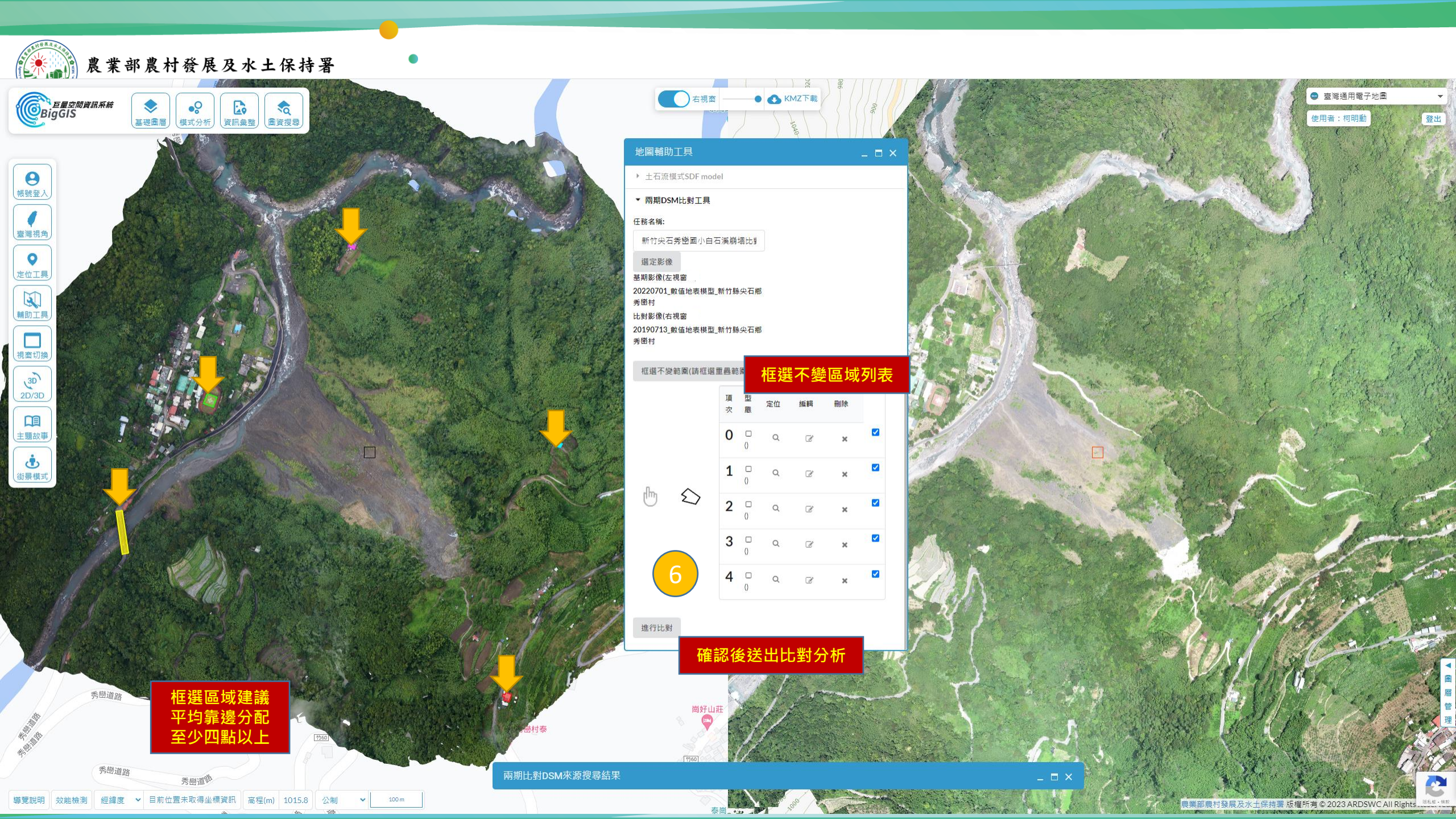

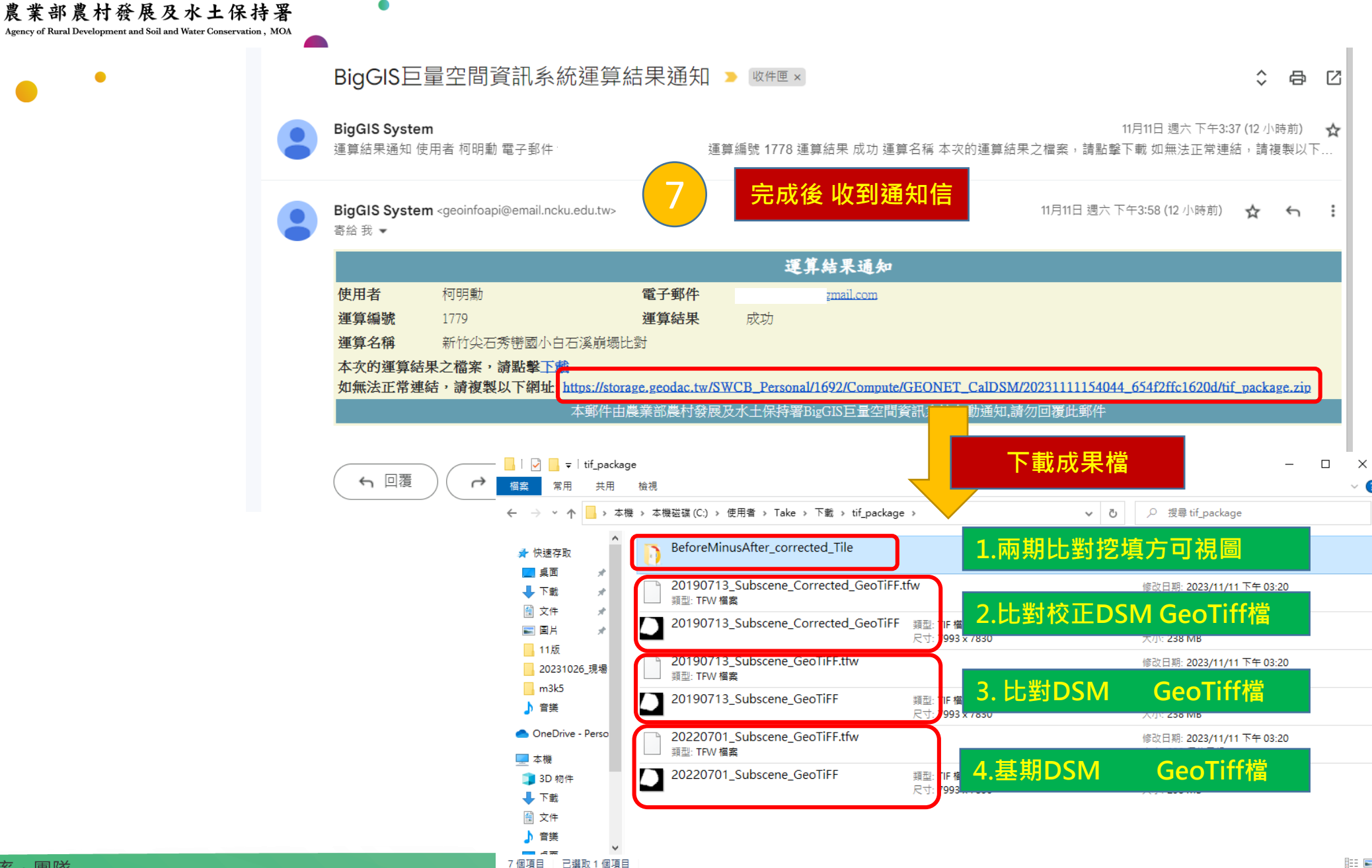

?

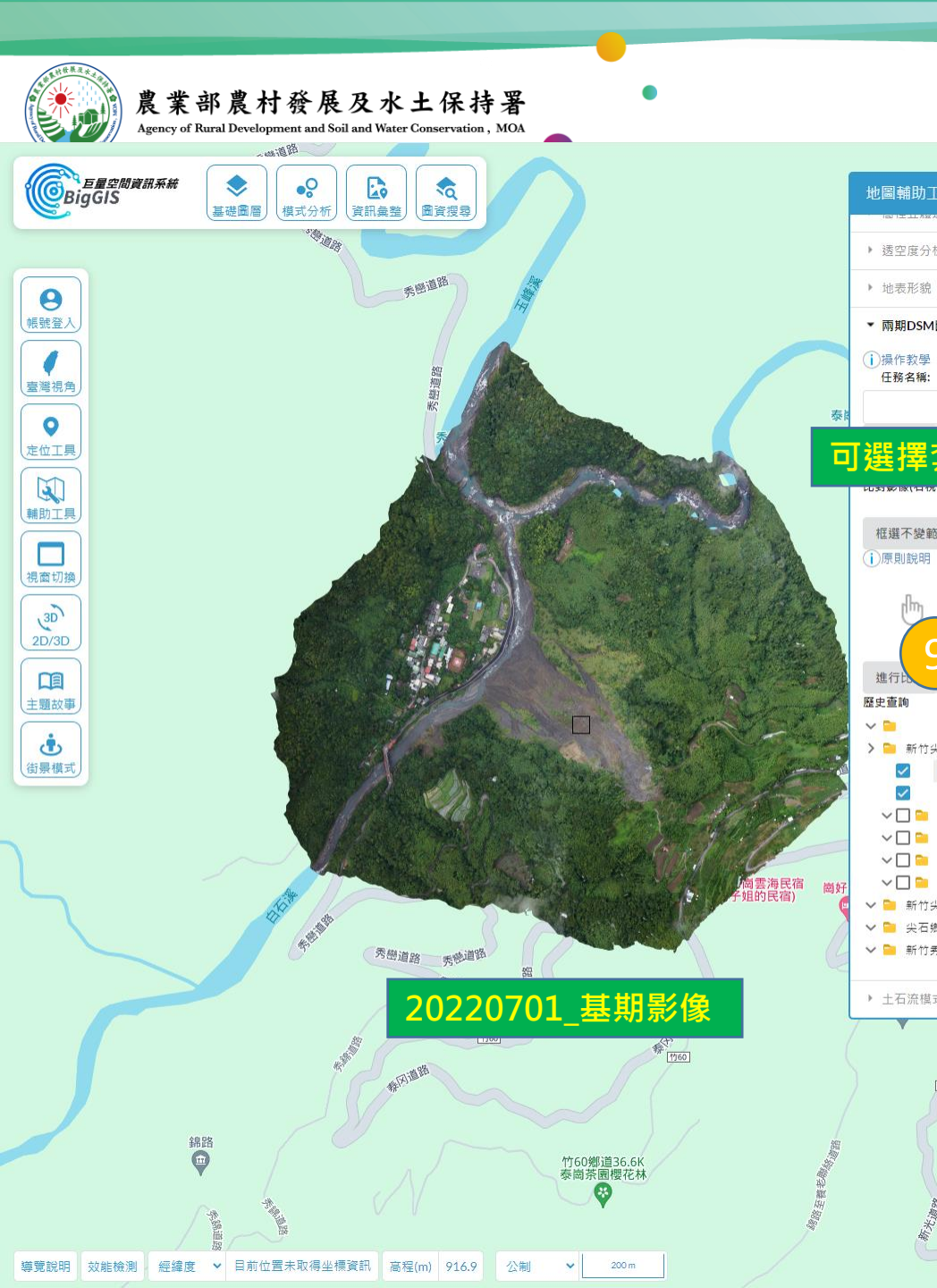

進行

 $\checkmark$ 

## 🚭 臺灣通用電子地圖 地圖輔助工具 使用者: 柯明勳 登出 透空度分析 帳號登入後 ▼ 兩期DSM比對工具 任務名稱: 可選擇套疊兩期分析DSM之正射影像 框選不變範圍(請框選重壘範圍) 框選 i)原則說明 位 線上檢視分析完成案例 > 🧎 新竹尖石秀巒國小白石溪崩塌比對 基期影像\_20220701\_數值地表模型\_新竹縣尖石鄉秀巒村對應之正射影像 ✔ 比對影像\_20190713\_數值地表模型\_新竹縣尖石鄉秀巒村對應之正射影像 ∨□ 🖻 基期裁切影像 ∨□ 📔 比對裁切影像 ∨□ 📁 比對裁切校正後影像 ∨□ 😑 基期相減比對校正後影像 ∨ 📄 新竹尖石秀巒國小白石溪崩塌比對\_2 ∨ 📁 尖石鄉秀巒白石溪旁大崩塌比對 ∨ 📔 新竹秀巒崩塌 ▶ 土石流模式SDF model 20190713 比對影像

農業部農村發展及水土保持署 版權所有 © 2023 ARDSWC All Rights Reserved.

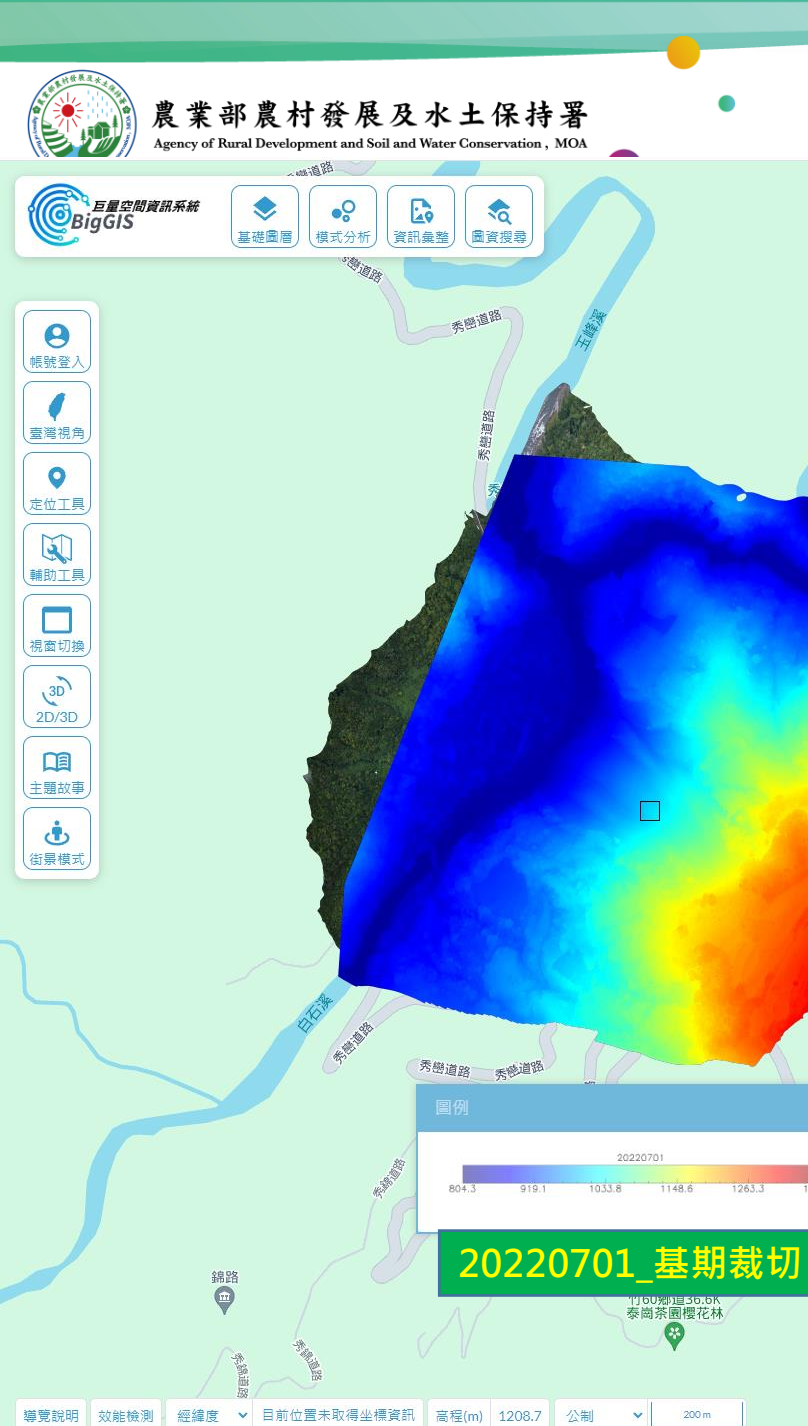

向雲海民宿 F姐的民宿)

崗好山莊

泰崗野

2

| 五視窗     ● ▲ KMZ下載 <sup>1000</sup>                                                                                                    | 50 000 50 10                                                                                                    |                                                                                                    |                                                                                                    | <ul> <li>● 臺灣道用電子地圖</li> <li>◆</li> <li>使用者:初明動</li> <li>登出</li> </ul> |
|----------------------------------------------------------------------------------------------------|----------------------------------------------------------------------------------------------------|----------------------------------------------------------------------------------------------------|----------------------------------------------------------------------------------------------------|------------------------------------------------------------------------|
| 北国輔助丁具                                                                                                    |                                                                                                    | ALO HISCIGOY IN 20240                                                                                           | 1050                                                                                                    |                                                                        |
|                                                                                                    |                                                                                                    | ٦ ( 📕 ) 🐔 ] {                                                                                                   |                                                                                                    |                                                                        |
|                                                                                                    | 950                                                                                                    | 3                                                                                                    |                                                                                                    | A A A A A A A A A A A A A A A A A A A                                  |
| * 经工度力加                                                                                                    |                                                                                                    |                                                                                                    |                                                                                                    |                                                                        |
| <ul> <li>地表形貌</li> </ul>                                                                                                    |                                                                                                    |                                                                                                    | A CONTRACTOR OF THE                                                                                                    |                                                                        |
| ▼ 兩期DSM比對工具                                                                                                    | 0014                                                                                                    |                                                                                                    | Stelester 1                                                                                                    |                                                                        |
| ()操作教學                                                                                                    |                                                                                                    |                                                                                                    |                                                                                                    | CAN XI                                                                 |
| 任務名稱:                                                                                                    | $\mathcal{I}$                                                                                                    |                                                                                                    |                                                                                                    |                                                                        |
|                                                                                                    |                                                                                                    |                                                                                                    |                                                                                                    |                                                                        |
| 」可選擇套疊兩期分析DSM                                                                                                    |                                                                                                    |                                                                                                    |                                                                                                    |                                                                        |
| 基期影逐(左倪國)                                                                                                    |                                                                                                    |                                                                                                    |                                                                                                    | J. S. S. S. S.                                                         |
| 比對影像(右視窗)                                                                                                    | and a set of the set of the set o |                                                                                                    |                                                                                                    |                                                                        |
|                                                                                                    |                                                                                                    |                                                                                                    | A CONTRACTOR                                                                                                    |                                                                        |
| 性選个波範圍(前性選里豐範圍) 性選                                                                                                    |                                                                                                    |                                                                                                    | 1. 1. 1. 1. 1. 1. 1. 1. 1. 1. 1. 1. 1. 1                                                                                                    |                                                                        |
|                                                                                                    |                                                                                                    |                                                                                                    | The A                                                                                                    |                                                                        |
| 9     9     9     9     9     9     9     9     9     9     9     9     9     9     9     9     9     9     9     9     9     9     9     9     9     9     9     9     9     9     9     9     9     9     9     9     9     9     9     9     9     9     9     9     9     9     9     9     9     9     9     9     9     9     9     9     9     9     9     9     9     9     9     9     9     9     9     9     9     9     9     9     9     9     9     9     9     9     9     9     9     9     9     9     9     9     9     9     9     9     9     9     9     9     9     9     9     9     9     9     9     9     9     9     9     9     9     9     9     9     9     9     9     9     9     9     9     9     9     9     9     9     9     9     9     9     9     9     9     9     9     9     9     9     9     9 </th <th></th> <th></th> <th></th> <th>同じの</th> |                                                                                                    |                                                                                                    |                                                                                                    | 同じの                                                                    |
| 歷史查詢                                                                                                    |                                                                                                    |                                                                                                    | - 1 1 Cat                                                                                                    |                                                                        |
| ¥ 🗎                                                                                                    |                                                                                                    |                                                                                                    | and the second second sec |                                                                        |
| > > ●新竹尖石秀巒國小白石溪崩場比對                                                                                                    |                                                                                                    |                                                                                                    | A sector of                                                                                                    | AN STAR                                                                |
| ✓ 差期影像_20220/01_数值地表模型_新竹絲尖石鄉方部村對應之正期影像<br>比對影像_20100712_動体地書搭型,新竹絲尖石鄉方鄉村影座之正對影像                                                                                                    |                                                                                                    |                                                                                                    | A TON                                                                                                    |                                                                        |
| ▶ 2 ▶ 差期裁切影像                                                                                                    |                                                                                                    |                                                                                                    | · ALLER                                                                                                    |                                                                        |
| ──                                                                                                    |                                                                                                    |                                                                                                    | AN A SARD                                                                                                    | At A A                                                                 |
| ▶ 🔽 🗁 比對裁切影像                                                                                                    | 1/2000-00-0                                                                                                    |                                                                                                    | S. A. A. A. A.                                                                                                    |                                                                        |
| ✓ 関啟圖例                                                                                                    |                                                                                                    | Frank Provention                                                                                                |                                                                                                    |                                                                        |
| > □ □→ 比對裁切校正後影像                                                                                                    |                                                                                                    |                                                                                                    | 1 and 1 and 1 and 1                                                                                                    |                                                                        |
|                                                                                                    |                                                                                                    | 圖例                                                                                                    |                                                                                                    |                                                                        |
| ▼ ■ 奉州伯源に到权正復影隊<br>▼ ■ 新竹牛石素織國小白石図崩場比對 2                                                                                                    | 950                                                                                                    | 1941 - 1941 - 1941 - 1941 - 1941 - 1941 - 1941 - 1941 - 1941 - 1941 - 1941 - 1941 - 1941 - 1941 - 1941 - 1941 - |                                                                                                    |                                                                        |
| <ul> <li>✓ □ 尖石鄉秀巒白石溪旁大崩塌比對</li> </ul>                                                                                                    |                                                                                                    | 20190713                                                                                                    |                                                                                                    | main Right                                                             |
| ↓ C 前所未整置店                                                                                                    | YS UPP                                                                                                    | 804.3 919.1 1033.8 1148.6                                                                                       | 1263.3 1378.1                                                                                                    | NO CONTRACTOR                                                          |
| 0000 1000 000 000 000 000 000 000 000 0                                                                                                    | 1050<br>1050<br>1050<br>1050<br>1050                                                                                                    | <sup>50</sup> 20190                                                                                             | 713_比對裁切                                                                                                    | inclows<br>近以飲用/trindows                                               |
|                                                                                                    |                                                                                                    |                                                                                                    |                                                                                                    |                                                                        |

1400

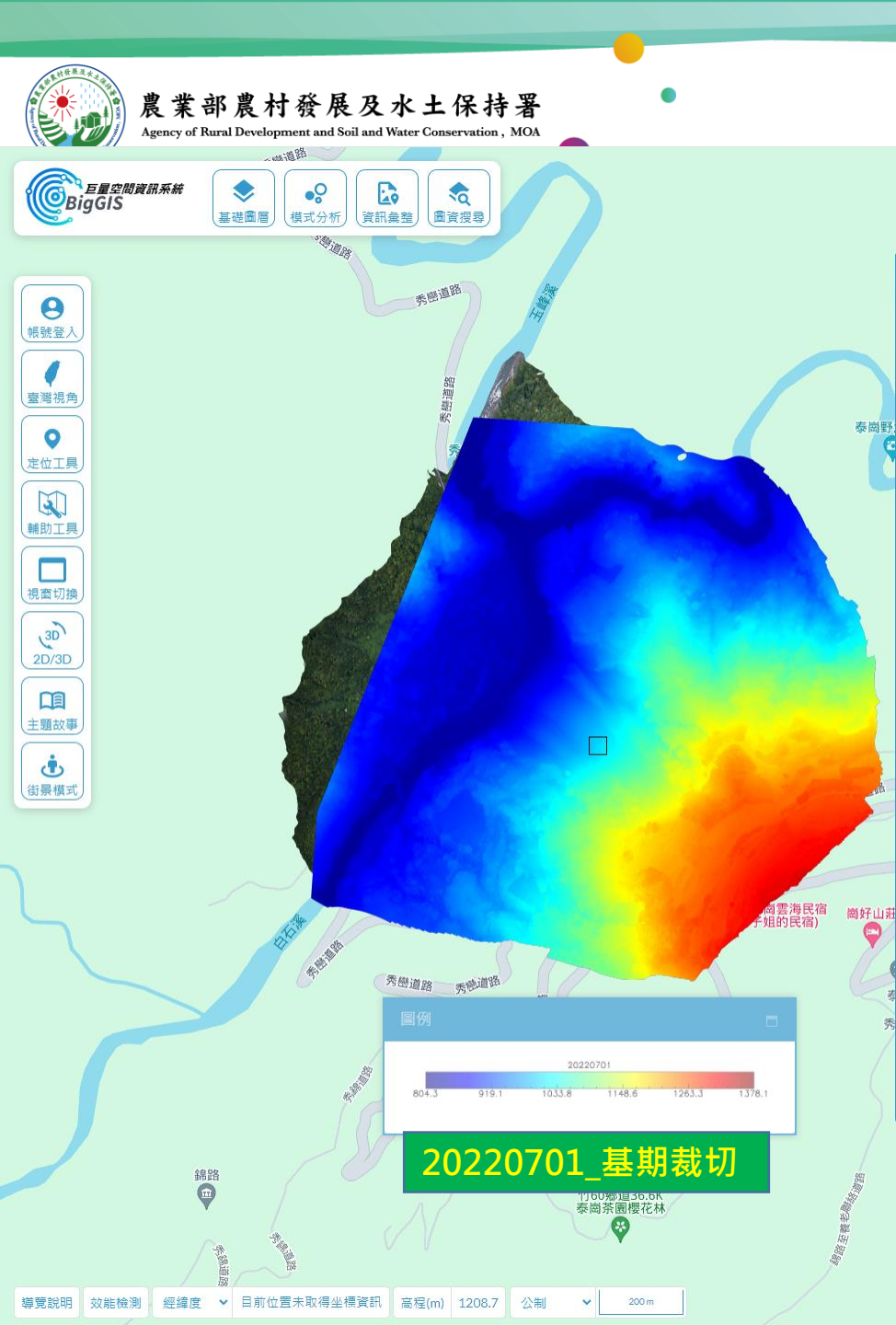

泰崗野

9

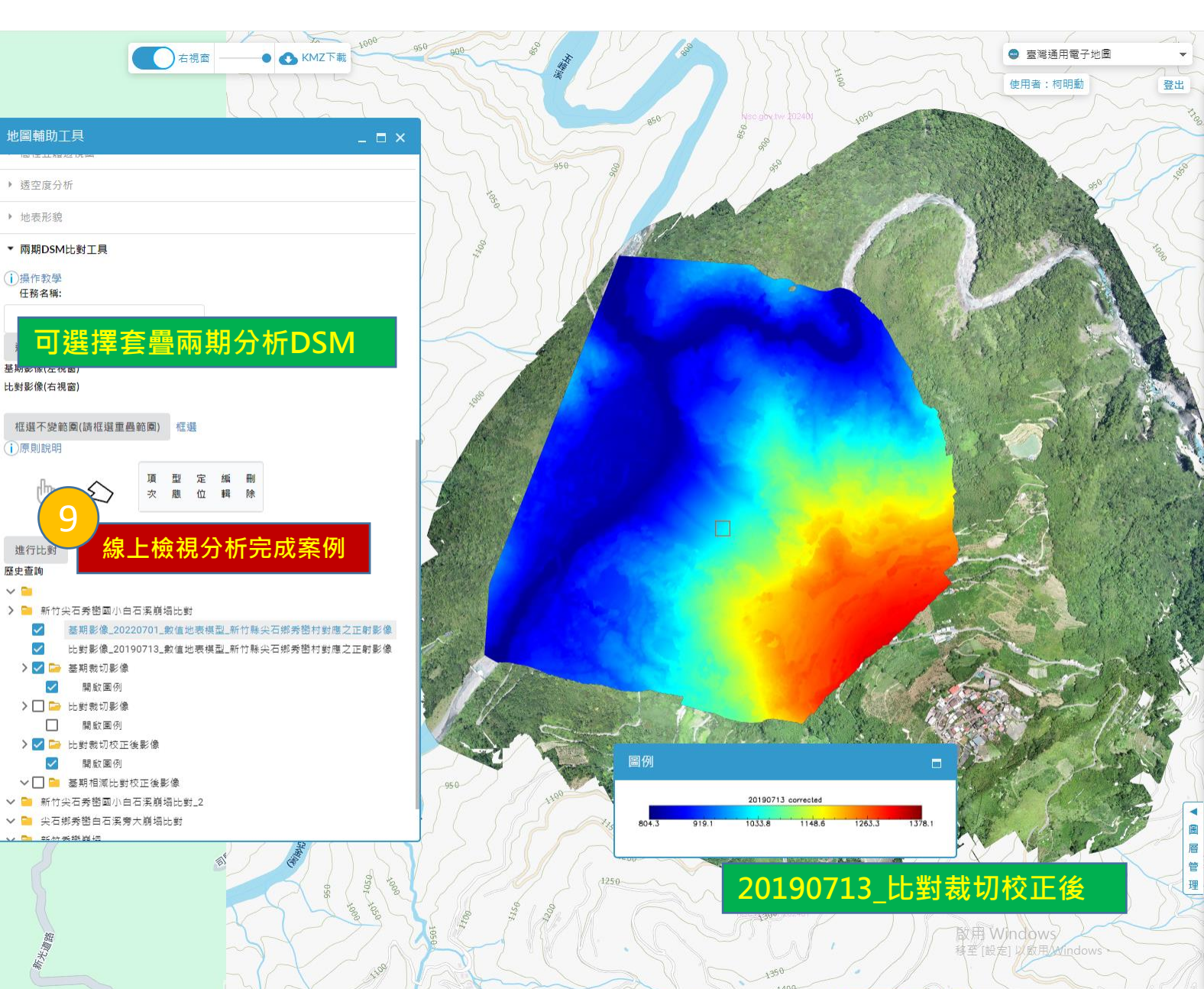

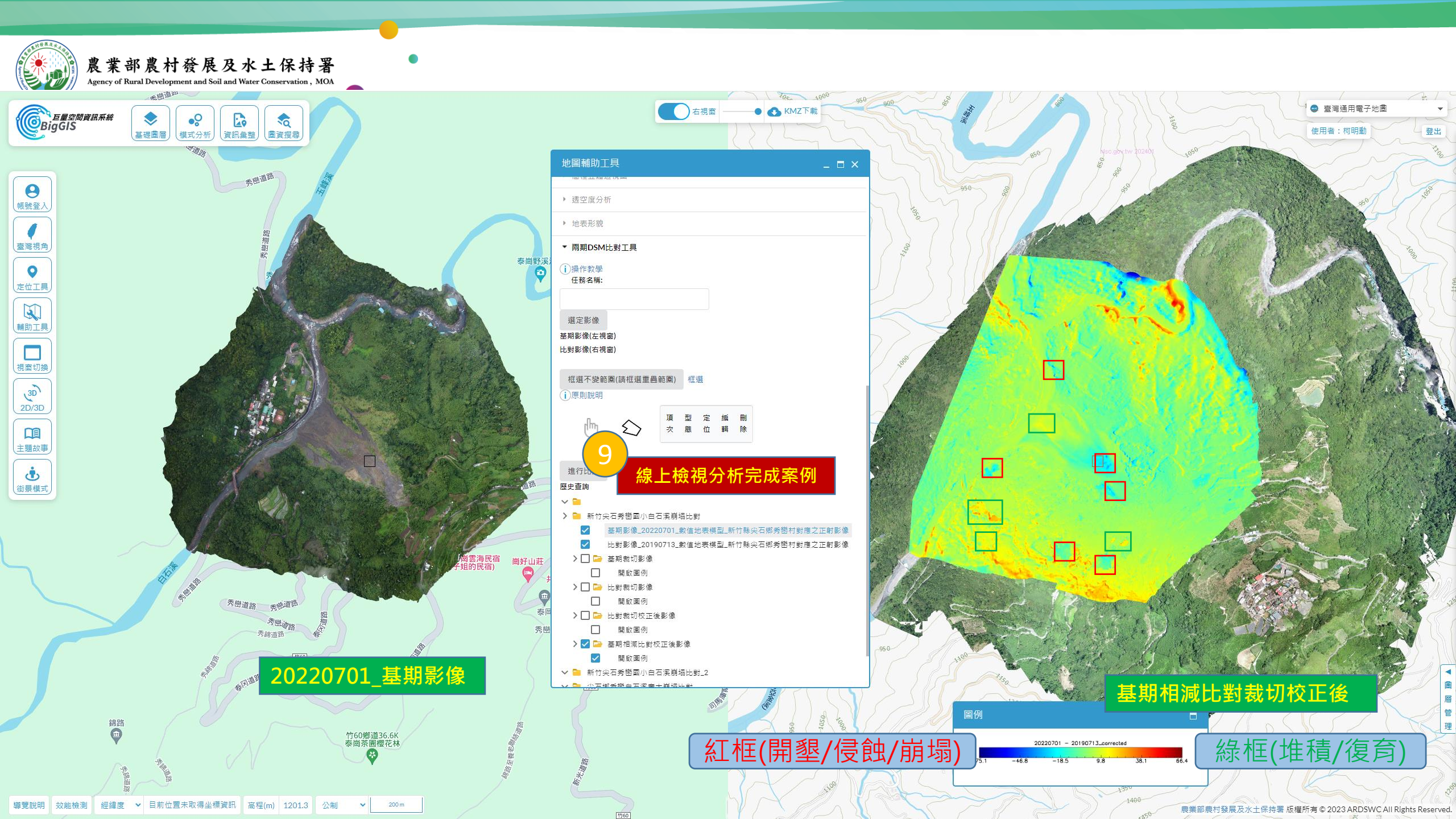

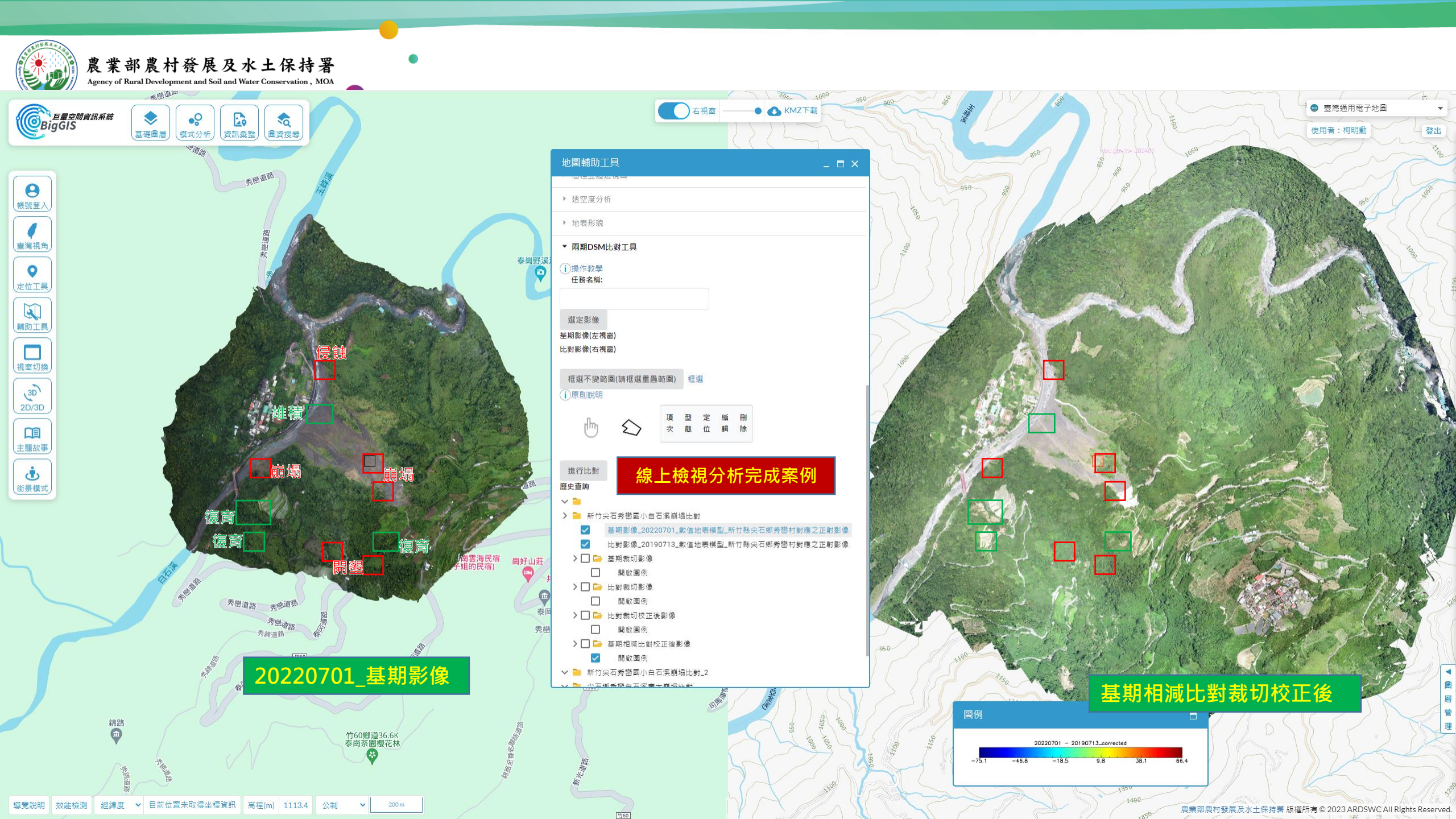

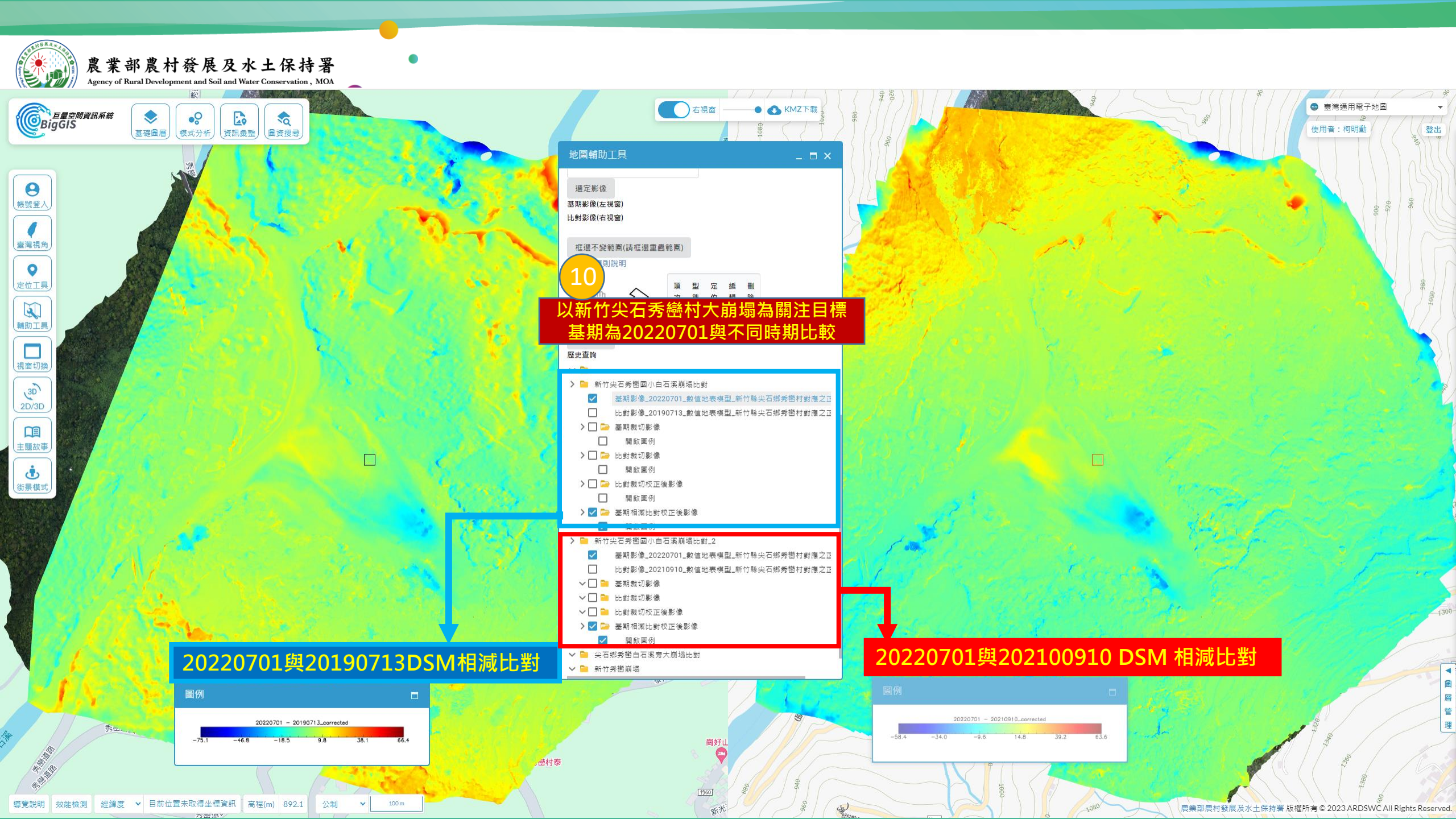